#### Памятка

# по работе с вкладками портала Навигатора дополнительного образования для учреждений доп. образования.

#### 1. Общие сведения о портале Навигатор.

Региональный информационный ресурс "Навигатор дополнительного образования" (Навигатор) – интернет-портал для удобного поиска секций, программ, мероприятий для детей среди образовательных организаций, реализующих программы дополнительного образования. Навигатор предназначен для повышения вариативности, качества и доступности дополнительного образования, создания условий для участия семьи и общественности в управлении развитием системы дополнительного образования детей, формировании эффективной межведомственной системы управления развитием дополнительного образования детей.

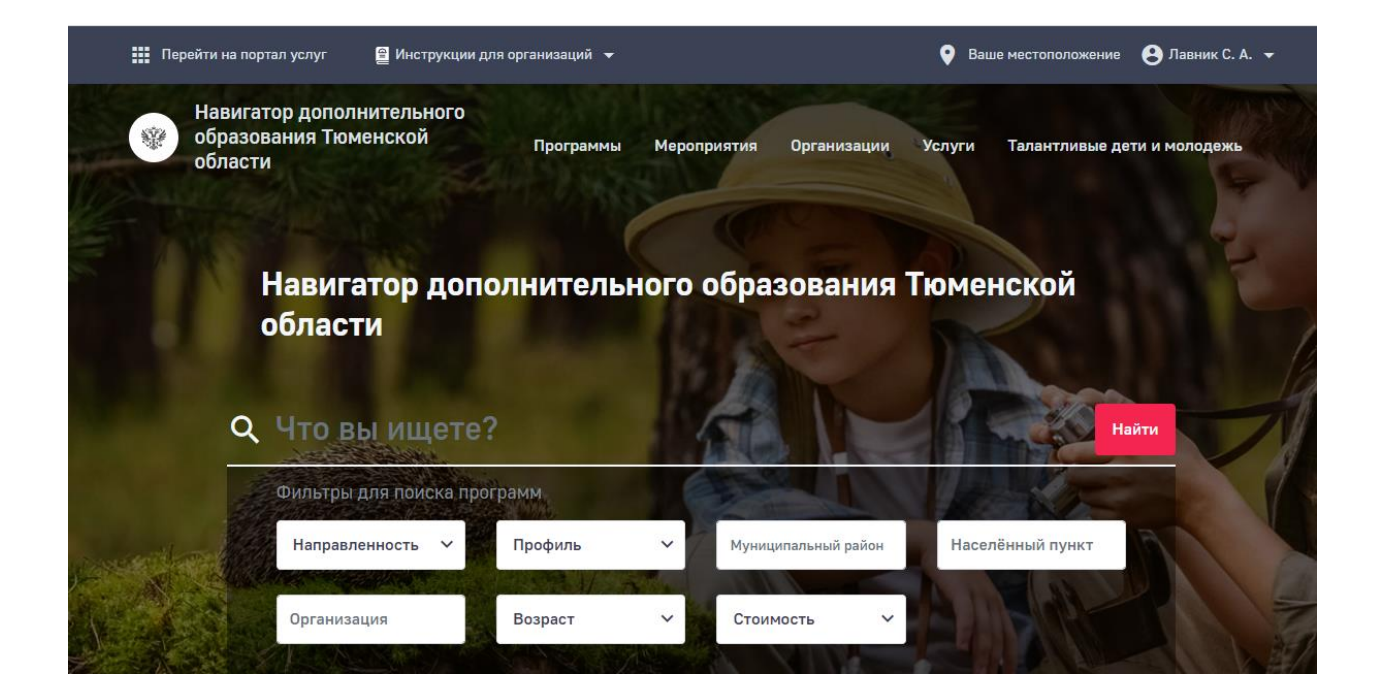

#### 1.1 Уровень подготовки пользователя

Пользователи Навигатора должны иметь навыки работы с применением технических и программных средств уровня Windows XP и выше или их аналогов. (пользователь ПК).

#### 1.2 Поддерживаемые браузеры

Работа в Навигаторе поддерживается через веб-браузеры Google Chrome, ChromeMobile, Yandex Browser, Mozilla FireFox, Opera, Apple Safari (и Mobile Safari), Internet Explorer, Android Browser версий, официально поддерживаемых производителями.

#### 2 Назначение и условия применения

# 2.1 Структура и назначение Навигатора дополнительного образования

Навигатор предназначен для решения следующих задач:

- информирование населения об учебных программах и мероприятиях дополнительного образования;
- учет детей, занимающихся по программам и участвующих в мероприятиях;
- формирование отчетов и графиков для эффективного принятия управленческих решений в сфере детского дополнительного образования;
- предоставления инструментов для организаций дополнительного образования по обработке заявок и контроля
- посещаемости учебных программ и мероприятий;
- передача данных в Единую автоматизированную информационную систему.

## 3. Вход в личный кабинет

Пользователь заходит в свой личный кабинет под своим логином и паролем (портал гос.услуг).

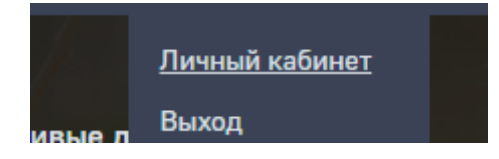

4. Мероприятия

#### 4.1 Алгоритм загрузки мероприятий

Для добавления мероприятия на портал Навигатора, необходимо в системе АИС «ЭДО» выбрать – Пуск – Реестры – Мероприятия.

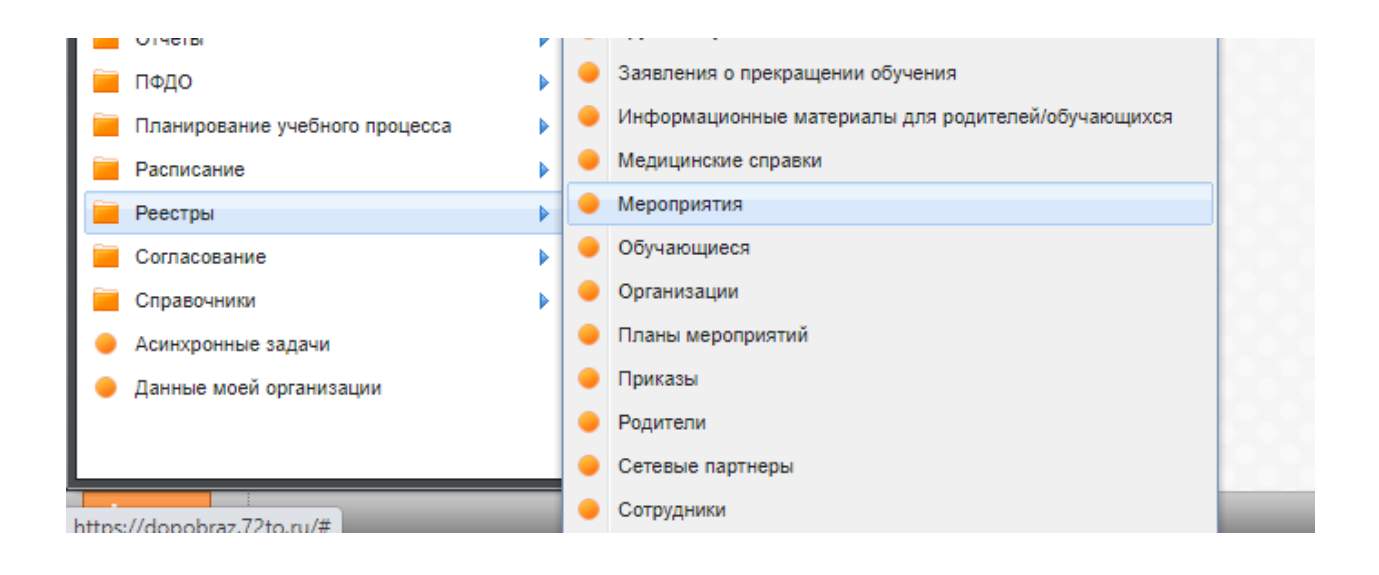

#### В открывшемся окне

|                         | удалить 📺 печать 🏷 Об | новить  |             | Поиск | P |
|-------------------------|-----------------------|---------|-------------|-------|---|
| Организация-организатор | Дата                  | Уровень | Мероприятие |       |   |
|                         |                       |         |             |       |   |
|                         |                       |         |             |       |   |
|                         |                       |         |             |       |   |
|                         |                       |         |             |       |   |
|                         |                       |         |             |       |   |
|                         |                       |         |             |       |   |

Через вкладку добавить:

| -                   |                        |                                  |                              |                     |                         |                   |                            |         |
|---------------------|------------------------|----------------------------------|------------------------------|---------------------|-------------------------|-------------------|----------------------------|---------|
| Чероприятие: Добавл | пение                  |                                  |                              |                     |                         |                   |                            |         |
| Общее Участник      | и обучающиеся Участн   | ники сотрудники Члены ж          | юри Организации-учас         | тники               |                         |                   |                            |         |
|                     |                        | Общая информация                 |                              |                     |                         |                   | Информация о меро          | приятии |
|                     |                        | Название                         |                              |                     |                         |                   | Направленность:            |         |
|                     |                        | мероприятия:<br>Вид мероприятия: |                              |                     |                         | <b>v</b>          | Цели мероприятия:          |         |
|                     |                        | Уровень<br>мероприятия:          |                              |                     |                         | ~                 | Форма участия:             |         |
|                     |                        | Организатор<br>мероприятия:      |                              |                     |                         |                   | План<br>мероприятия(файл): |         |
|                     |                        | Предмет:                         |                              |                     |                         |                   | Преподаватели:             |         |
|                     |                        | Организация-                     | Государственное автон        |                     | полнительного образован | ия Тюменской обла | Продолжительность:         |         |
|                     |                        | организатор                      | государственное автон        | оннос учреждение до |                         |                   | Возрастная катего          | рия     |
|                     |                        | мероприятия.                     |                              |                     |                         |                   | От:                        |         |
|                     |                        | краткое описание:                |                              |                     |                         |                   |                            |         |
|                     |                        | Полное описание:                 |                              |                     |                         |                   | Максимальное               |         |
|                     |                        |                                  | Это поле обяза<br>заполнения | гельно для          |                         |                   | участников:                |         |
|                     |                        |                                  |                              |                     |                         |                   | Доступность с ОВЗ:         |         |
|                     |                        |                                  |                              |                     |                         |                   | Стоимость:                 | 0,00    |
| Адрес проведени     | р <del>т</del> )<br>IЯ |                                  |                              |                     |                         |                   |                            |         |
| Только населённы    | ій пункт: 🗌            |                                  |                              |                     |                         |                   |                            |         |
| Населенный пунк     | название субъекта/и    | города/населенного пункт         | а/ЭПС                        |                     |                         | Индекс:           |                            |         |
| Улица:              | Название улицы/ми      | крорайона                        |                              | Дом: Корп           | ус: Строение:           | Квартира:         |                            |         |
| Полный адрес:       |                        |                                  |                              |                     |                         |                   |                            |         |
|                     |                        |                                  |                              |                     |                         |                   |                            |         |
|                     |                        |                                  |                              |                     |                         |                   |                            |         |
| Период проведен     | ния мероприятия        |                                  |                              |                     |                         |                   | Сведения о публика         | ции     |
| Дата с:             |                        |                                  |                              |                     |                         |                   | Опубликовать на портале:   |         |
| по:                 |                        |                                  |                              |                     |                         |                   | Лата публикации            |         |
| Даты начала         |                        |                                  |                              |                     |                         |                   | Coopurg outpurg            |         |
| мероприятия в       |                        |                                  |                              |                     |                         |                   | мероприятия:               |         |

Внести все необходимые сведения по мероприятию.

#### Наименование мероприятия должно быть:

- полным, без использования: сокращений, аббревиатур;

- понятным, без использования: терминов, неологизмов, иностранных слов.

#### При заполнении Описания мероприятия, необходимо учитывать:

- 1. Описание мероприятия должно отображать цели и задачи проведения мероприятия;
- Быть понятным для целевой аудитории. Не используйте для описания:

- аббревиатуры\сокращения;

- информацию, которая не относится к проводимому мероприятию: контактные номера телефонов других структурных подразделений, ссылки, вставки из чужих источников;

- неологизмы (непонятные, иностранные или некорректные обозначения);

3. Описание должно в полном объёме отображать структуру проводимого мероприятия. Должны быть указаны:

- адрес проведения (без сокращений);

- информация о преподавателях;
- цель проведения;
- ожидаемый результат;
- направленность мероприятия;
- профиль\форма проведения;
- продолжительность мероприятия;
- стоимость мероприятия;
- организатор мероприятия;
- особые условия проведения мероприятия (ОВЗ и т.д.)

Помимо этого, должны быть заполнены вкладки:

Отзывы Галерея

 После внесения всей информации нажать опубликовать в Навигаторе:

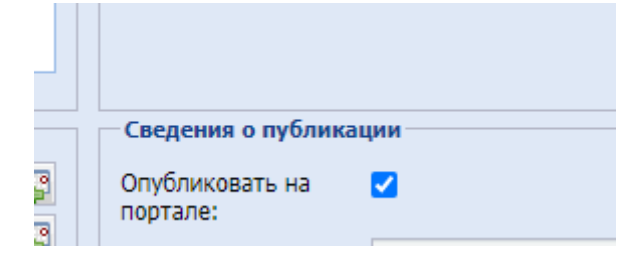

#### 4.2 Внесение информации об участниках мероприятия.

Для того, чтобы заполнить вкладку Участники, обучающиеся:

Родитель подаёт заявку на участие в мероприятие через вкладку записаться:

Возраст: От 12 до 18 Размер группы: до 30 человек Дата проведения: 27.04.2022

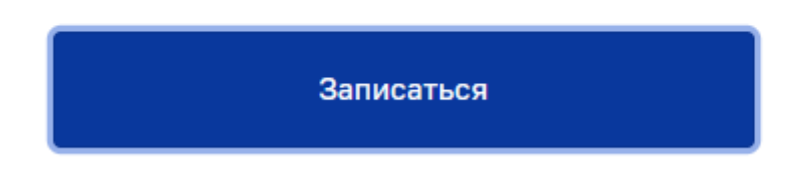

#### Заполнив форму в выпадающем окне:

| Ребёнок                                                                                                    |      |                                                                                                 |                                               |
|----------------------------------------------------------------------------------------------------|------|-------------------------------------------------------------------------------------------------|-----------------------------------------------|
| Новый ребёнок                                                                                                    | ~    |                                                                                                 |                                               |
| Фамилия                                                                                                    |      | Имя                                                                                             | Отчество                                      |
|                                                                                                    |      |                                                                                                 |                                               |
| Дата рождения                                                                                                    |      | Пол                                                                                             |                                               |
|                                                                                                    |      | Выберите из списка 🗸 🗸                                                                          |                                               |
| Фактический адрес                                                                                                    |      |                                                                                                 |                                               |
| Укажите адрес полностью                                                                                                    |      |                                                                                                 |                                               |
| Документ, удостоверяющий лично                                                                                                    | ость |                                                                                                 |                                               |
| Тип документа                                                                                                    |      | Серия документа                                                                                 | Номер документа                               |
| Тип документа<br>Выберите из списка                                                                                                    | ~    | Серия документа                                                                                 | Номер документа                               |
| Тип документа<br>Выберите из списка<br>Дата выдачи                                                                                                    | ~    | Серия документа<br>Кем выдан                                                                    | Номер документа                               |
| Тип документа<br>Выберите из списка<br>Дата выдачи                                                                                                    | ~    | Серия документа<br>Кем выдан                                                                    | Номер документа                               |
| Тип документа<br>Выберите из списка<br>Дата выдачи<br>Информация по заявлению                                                                         | ~    | Серия документа<br>Кем выдан                                                                    | Номер документа                               |
| Тип документа<br>Выберите из списка<br>Дата выдачи<br>Информация по заявлению<br>Организация                                                          | *    | Серия документа<br>Кем выдан<br>Наименование мероприятия                                        | Номер документа                               |
| Тип документа<br>Выберите из списка<br>Дата выдачи<br>Информация по заявлению<br>Организация<br>МАУ ДО "Казанский центр развития ,                    | ⊻    | Серия документа<br>Кем выдан<br>Наименование мероприятия<br>Районный конкурс экологических агит | Номер документа<br>Форма оплаты<br>Бесплатная |
| Тип документа<br>Выберите из списка<br>Дата выдачи<br>Информация по заявлению<br>Организация<br>МАУ ДО "Казанский центр развития,<br>Адрес проведения | й    | Серия документа<br>Кем выдан<br>Наименование мероприятия<br>Районный конкурс экологических агит | Номер документа<br>Форма оплаты<br>Бесплатная |

Только после записи на портале Навигатор, в системе АИС ЭДО можно указать данные об участниках через вкладку Пуск – Реестры – Мероприятия – Участники обучающиеся:

| Мероприятие: Редактирование     |                                 |                       |             |
|---------------------------------|---------------------------------|-----------------------|-------------|
| Общее Участники обучающиеся     | Участники сотрудники Члены жюри | Организации-участники |             |
| 🐈 Добавить 🧷 Изменить 🞇 Удалить | 😌 Обновить                      |                       |             |
| ФИО                             |                                 | Дата рождения         | Организации |
|                                 |                                 |                       |             |

#### 4.3 Заполнение вкладок Отзывы и Галерея.

Вкладка галерея заполняется через систему АИС ЭДО – Пуск – Реестры – Мероприятия

И отображается после пометки «Опубликовать» в Навигаторе

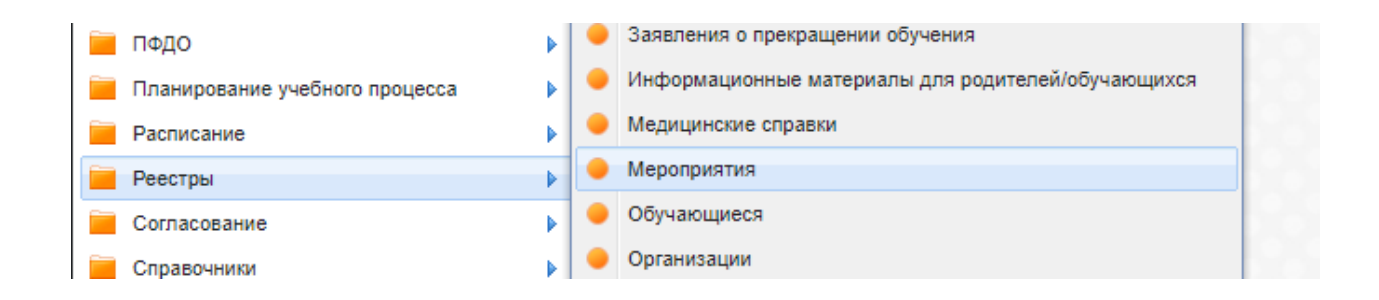

| Мероприятия                           |                     |         |             |       | - <b>-</b> × |
|---------------------------------------|---------------------|---------|-------------|-------|--------------|
| 🚽 Добавить 🔗 Изменить 🗱 Удал          | лить 🔔 Печать 🍣 Обі | новить  |             | Поиск | P            |
| Организация-организатор               | Дата                | Maaaau  | Мероприятие |       |              |
|                                       |                     | уровень |             |       |              |
| · · · · · · · · · · · · · · · · · · · |                     | i       |             |       |              |

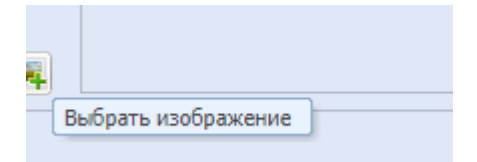

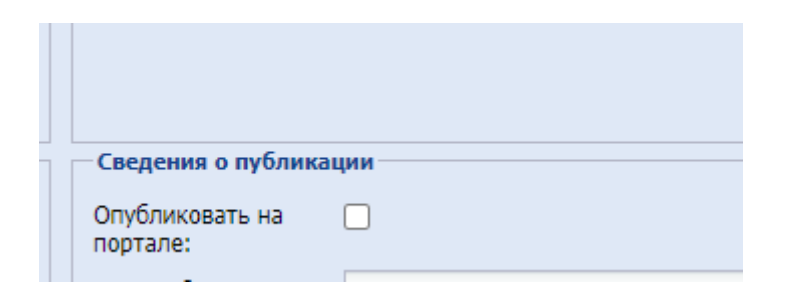

# Концертная программа «Гордимся Россией»

Описание

Отзывы

Галерея

Адреса

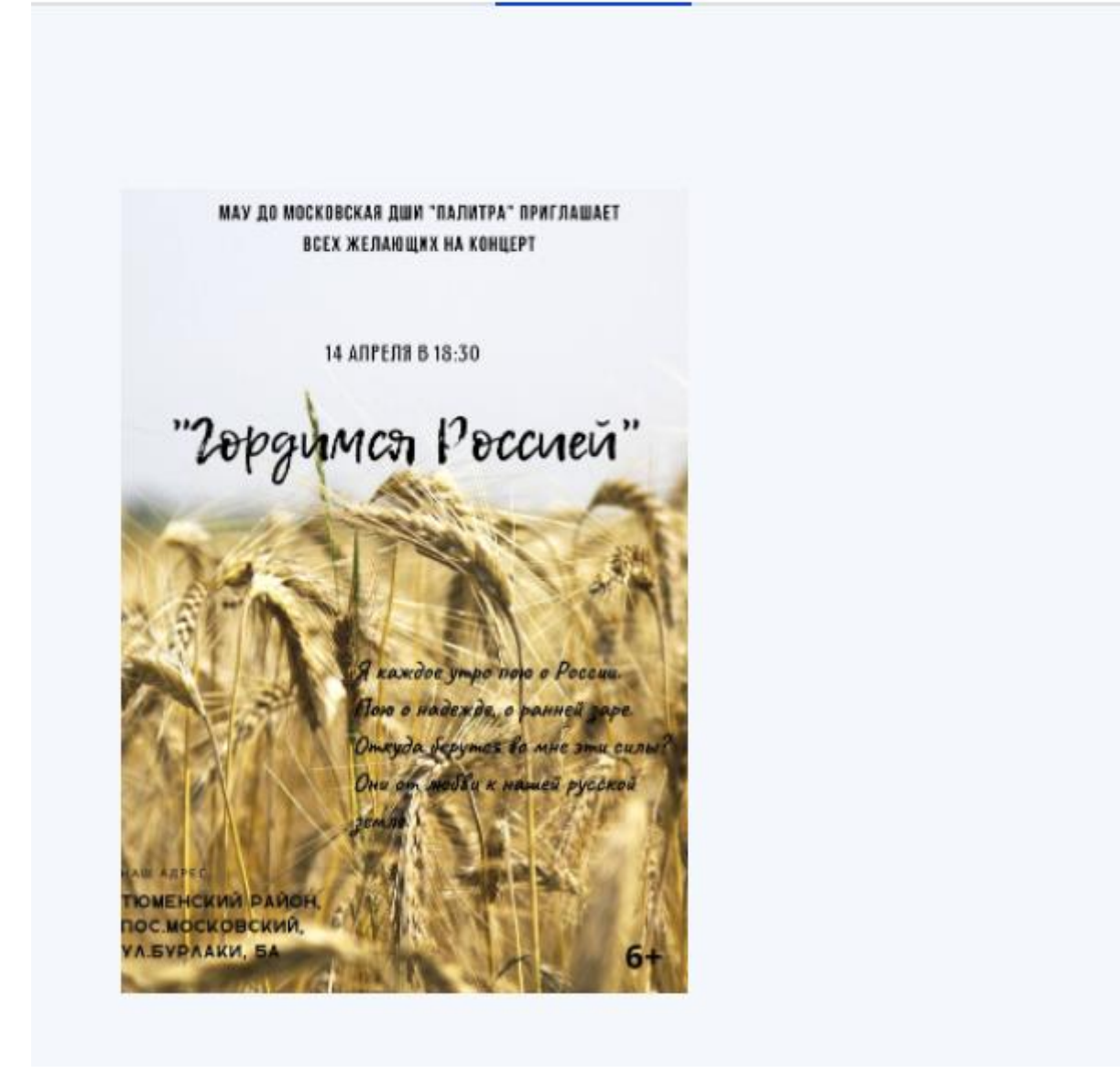

Вкладка Отзывы заполняется через личный кабинет по предложенной форме

| Описание      | Отзывы | Галерея | Адреса |                |  |
|---------------|--------|---------|--------|----------------|--|
|               |        |         |        |                |  |
| Отзывы не наі | йдены  |         |        | Оставить отзыв |  |
|               |        |         |        |                |  |

#### С возможностью выставления оценок

| Оставить отзыв    |          |  |           |
|-------------------|----------|--|-----------|
| Тема              |          |  |           |
| Содержание отзыва |          |  |           |
| Поставить оценку  | ~        |  | Отправить |
| 2                 |          |  |           |
| 3                 |          |  |           |
| 4                 |          |  |           |
| 5                 | <b>•</b> |  |           |

## 5 Программы.

#### 5.1. Внесение программ.

Для того, чтобы внести программу в Навигатор. Необходимо внести сведения о ОП, РП, РУП в систему АИС ЭДО. Через Пуск – Планирование учебного процесса:

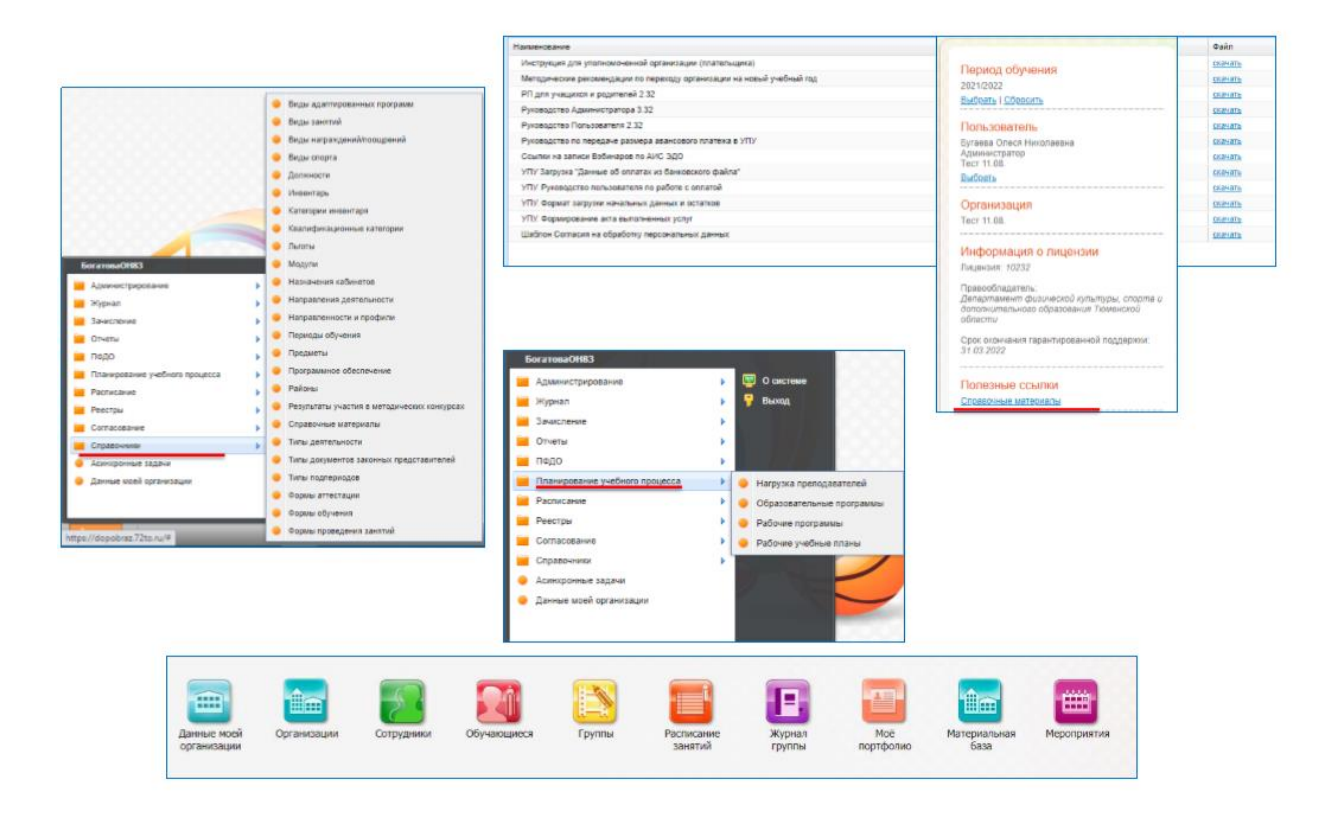

Выбрать вкладку для заполнения: ОП, РП, РУП. Внести всю информацию в поля, подсвеченные желтым цветом:

| e - o i a samanaren i sud            | ps//dopobraz.7210.56                               |                                                                                                    |                                                                                                    | û 📢 = 3 =                                            |
|--------------------------------------|----------------------------------------------------|----------------------------------------------------------------------------------------------------|----------------------------------------------------------------------------------------------------|------------------------------------------------------|
| Гразнаатстыкая программа: Дебавле    | test .                                             |                                                                                                    |                                                                                                    |                                                      |
| Oceaner   Turfinal Islan   Pennet    | ana adhalananali ingradawaana 👔 Cartalialawa 👔 Pel | enzaria practica a neroganizzone intergalar 👔 Hangoranane recommissiona basa 🐌                                  |                                                                                                    |                                                      |
|                                      | Ofean and spranger                                 |                                                                                                    | Hedropeauer of ofference                                                                                                    |                                                      |
| 1                                    | flum-ex                                            | 10                                                                                                    | Ферма реализации                                                                                                    |                                                      |
|                                      | A LOT DO LA DOTE                                   |                                                                                                    | Digna (Cysteen)                                                                                                    | Расписание занятий                                   |
|                                      | Big (Coroserenue)                                  |                                                                                                    | Bas astronom                                                                                                    | Pactnesses Aerenne                                   |
|                                      | Restaux stortune                                   |                                                                                                    |                                                                                                    |                                                      |
|                                      |                                                    |                                                                                                    | and another and the second second second second in the second                                                                                                    | Нальние пробного урока:                              |
|                                      |                                                    |                                                                                                    | Symptometry (1.9                                                                                                    | Панятка к прабнаму ураку:                            |
|                                      | Clanes process.                                    |                                                                                                    | CODD()1400 according to the control of the control of the control  |                                                      |
|                                      | 1                                                  |                                                                                                    | yueD-wit nepvot:                                                                                                    |                                                      |
| Bulleton (1991)                      | Ofpassesmeturian                                   |                                                                                                    | Количество несяцев                                                                                                    | Дакумент                                             |
| Partner, 10.00                       | # DICTIONS FREQUE                                  |                                                                                                    | Instruct                                                                                                    |                                                      |
|                                      | Auxayon,                                           |                                                                                                    | Parenamerers:                                                                                                    |                                                      |
|                                      | dorfan-roaund:                                     |                                                                                                    | Векрастная катагоров                                                                                                    |                                                      |
|                                      | Kastene (rofreeoe)                                 |                                                                                                    | Or: Da                                                                                                    | Provide and Provide A                                |
|                                      | starspiption .                                     |                                                                                                    |                                                                                                    | r anepra moogaakemaa                                 |
| _                                    | Aansp rps/paveu:                                   | 10                                                                                                    | Наканальная наполнятность групп                                                                                                    | Nga Zatheerie 🖉 stassanta 😹 Vasterie 🖉 Oteoserie     |
|                                      | Донучениты на программе                            | The second second second second second second second second second second second second second second second se | On Dai                                                                                                    | Haivandeanan Bakh                                    |
|                                      | Witness / towers Witness 20                        | fector's                                                                                                    |                                                                                                    |                                                      |
|                                      | Haradenistanuel                                    | daile .                                                                                                    | Вализионасть палучения                                                                                                    |                                                      |
|                                      |                                                    |                                                                                                    | досучента об обучения:                                                                                                    |                                                      |
| Access                               |                                                    |                                                                                                    | Деступность детан с 083                                                                                                    |                                                      |
| Amer                                 |                                                    | 100 C                                                                                                    | Provinces another state of a state of a stat |                                                      |
|                                      |                                                    |                                                                                                    | The party and represent and opposition comprisioned                                                                                                    |                                                      |
| Дойствуниция высты                   |                                                    |                                                                                                    | Common and some                                                                                                    |                                                      |
| - Antonno 💥 Isson 2 Offician         | n -                                                |                                                                                                    |                                                                                                    |                                                      |
| June                                 | Ten numma                                          | Passage running                                                                                                 | pesivisiumi                                                                                                    |                                                      |
|                                      |                                                    |                                                                                                    | Сетрудничестве                                                                                                    |                                                      |
|                                      |                                                    |                                                                                                    | Cetwave Haptweps/                                                                                                    |                                                      |
|                                      |                                                    |                                                                                                    | Kanatoger                                                                                                    |                                                      |
| Harque neuerite a spodecte sporge    |                                                    |                                                                                                    | tgriseetagee Ten rgrisectatgee Cranys                                                                                                    |                                                      |
| Patients Planning History            | s 200-sers                                         |                                                                                                    |                                                                                                    |                                                      |
| Planpaaranoocra                      | Tpopers.                                           |                                                                                                    |                                                                                                    | 207 10/2                                             |
|                                      |                                                    |                                                                                                    |                                                                                                    | - Aimini                                             |
|                                      |                                                    |                                                                                                    | And a second second second second                                                                                                    |                                                      |
|                                      |                                                    |                                                                                                    | Midgementer: Paterosponeeran:                                                                                                    | พ.ศระครวงสารกรที่ มอก็สาระ กระสาราว ะ หรืองสารแสดเคร |
| Person reference of the second state | defected the business of                           |                                                                                                    |                                                                                                    |                                                      |
|                                      |                                                    |                                                                                                    | Canzara Patrone menimus Ormanina an armai                                                                                                    |                                                      |

|                                                                                                    |                                                                                                    | CARLENDARY   PARTNERN A.                                                                            | tut à nettyperactus stangets:    Here                                | putricity minimum de Geta                    |                                                          |                                                                                                    |                                                                               |                                                                                                    |                                                                                 |                                           |                                                     |                                                                                                    |                                                                                                    |
|----------------------------------------------------------------------------------------------------|----------------------------------------------------------------------------------------------------|----------------------------------------------------------------------------------------------------|----------------------------------------------------------------------|----------------------------------------------|----------------------------------------------------------|----------------------------------------------------------------------------------------------------|-------------------------------------------------------------------------------|----------------------------------------------------------------------------------------------------|---------------------------------------------------------------------------------|-------------------------------------------|-----------------------------------------------------|----------------------------------------------------------------------------------------------------|----------------------------------------------------------------------------------------------------|
|                                                                                                    | Oferen rediteren                                                                                                    |                                                                                                    |                                                                      |                                              |                                                          | . thedesenaute of a                                                                                                    | ferman.                                                                       |                                                                                                    |                                                                                 |                                           | Palirese operparete                                 |                                                                                                    |                                                                                                    |
|                                                                                                    | Danie a                                                                                                    | E 'Derfor fas reseau'                                                                               |                                                                      |                                              |                                                          | -                                                                                                    | -                                                                             |                                                                                                    |                                                                                 | 14                                        |                                                     |                                                                                                    |                                                                                                    |
|                                                                                                    | shimedahore:                                                                                                    |                                                                                                    |                                                                      |                                              |                                                          | done more                                                                                                    | One                                                                           |                                                                                                    |                                                                                 | 1                                         | 2 Ofwairs                                           |                                                                                                    |                                                                                                    |
|                                                                                                    | five of parceavers-only go                                                                                                    | очетельные обществляла                                                                              | e margarete                                                          |                                              | 1                                                        |                                                                                                    |                                                                               |                                                                                                    |                                                                                 |                                           | Hanascaares                                         |                                                                                                    |                                                                                                    |
|                                                                                                    | aportana (1)                                                                                                    |                                                                                                    |                                                                      |                                              |                                                          | the services                                                                                                    | -                                                                             |                                                                                                    |                                                                                 |                                           | El Pela la ra                                       | 10.14.2108                                                                                                    |                                                                                                    |
| 1100                                                                                                    | structure concensus. 31                                                                                                    | AU1                                                                                                 |                                                                      |                                              |                                                          | Ender penetren                                                                                                    | Terdermentie teren                                                            | THE TOURTH AND A SHOT                                                                                                    | 114                                                                             | and a second                              | fill befor her                                      | (215)                                                                                                    |                                                                                                    |
|                                                                                                    | and the second                                                                                                    |                                                                                                    |                                                                      |                                              |                                                          | T-stream mare                                                                                                    | Weid Bischmon Crist II                                                        |                                                                                                    |                                                                                 | Callaille.                                | Katerial Internet                                   | to waters rates, according to                                                                                                    | and to provide the second                                                                                              |
|                                                                                                    | novce precaves da                                                                                                    | Sea .                                                                                               |                                                                      |                                              |                                                          | Canada                                                                                                    | 414.10                                                                        |                                                                                                    |                                                                                 |                                           | Norseeur                                            |                                                                                                    |                                                                                                    |
|                                                                                                    |                                                                                                    |                                                                                                    |                                                                      |                                              |                                                          | 10/04/00/260 100/08                                                                                                    | 41430                                                                         |                                                                                                    |                                                                                 |                                           | 2.1                                                 |                                                                                                    |                                                                                                    |
| 0.06                                                                                                    | програнна участвуют                                                                                                    |                                                                                                    |                                                                      |                                              |                                                          | And a second second                                                                                                    |                                                                               |                                                                                                    |                                                                                 |                                           |                                                     |                                                                                                    |                                                                                                    |
| Henri                                                                                                    | s anorem (19,00)                                                                                                    |                                                                                                    |                                                                      |                                              |                                                          | offyrment 30 yreffin                                                                                                    | ed to                                                                         |                                                                                                    |                                                                                 |                                           |                                                     |                                                                                                    |                                                                                                    |
|                                                                                                    | Antayart,                                                                                                    |                                                                                                    |                                                                      |                                              |                                                          | reports                                                                                                    |                                                                               |                                                                                                    |                                                                                 |                                           | 1.                                                  |                                                                                                    |                                                                                                    |
| Lani,                                                                                                    | oprendeuro)                                                                                                    |                                                                                                    |                                                                      |                                              |                                                          | Openogasemente                                                                                                    | Dynames Climite Hands                                                         | 1848-18                                                                                                    |                                                                                 | 1.T.C.                                    | contrast in the second                              |                                                                                                    |                                                                                                    |
|                                                                                                    | Rpartice (nytinewoos)                                                                                                    |                                                                                                    |                                                                      |                                              |                                                          | Baspactude are                                                                                                    | acapaa                                                                        |                                                                                                    |                                                                                 |                                           |                                                     |                                                                                                    |                                                                                                    |
|                                                                                                    |                                                                                                    |                                                                                                    |                                                                      |                                              |                                                          | 0m 7                                                                                                    |                                                                               | Art 18                                                                                                    |                                                                                 |                                           |                                                     |                                                                                                    |                                                                                                    |
|                                                                                                    | value declament                                                                                                    |                                                                                                    |                                                                      |                                              |                                                          |                                                                                                    |                                                                               |                                                                                                    |                                                                                 |                                           | and the second second                               |                                                                                                    |                                                                                                    |
|                                                                                                    | Understand on absolute                                                                                                    |                                                                                                    |                                                                      |                                              |                                                          | Mascriteturas                                                                                                    | anonements that                                                               |                                                                                                    |                                                                                 |                                           |                                                     |                                                                                                    |                                                                                                    |
|                                                                                                    | Apulataers _ rissan                                                                                                    | H Yaanin @ Oliviaera                                                                                |                                                                      |                                              |                                                          | On LL                                                                                                    |                                                                               | der 18                                                                                                    |                                                                                 |                                           | -                                                   | ind.                                                                                                    |                                                                                                    |
|                                                                                                    | Manufacture                                                                                                    |                                                                                                    |                                                                      | Auto                                         |                                                          |                                                                                                    |                                                                               |                                                                                                    |                                                                                 |                                           |                                                     | en nue                                                                                                    |                                                                                                    |
|                                                                                                    |                                                                                                    |                                                                                                    |                                                                      |                                              |                                                          | Choulte and Venue                                                                                                    | Acares Tos uph-murthida                                                       | C renergy and and                                                                                                    |                                                                                 | -                                         |                                                     |                                                                                                    |                                                                                                    |
|                                                                                                    |                                                                                                    |                                                                                                    |                                                                      |                                              |                                                          |                                                                                                    |                                                                               |                                                                                                    |                                                                                 |                                           | In the second                                       | <i></i>                                                                                                    |                                                                                                    |
| and M oblast Community                                                                                                    |                                                                                                    |                                                                                                    |                                                                      |                                              |                                                          | mourants of ofer                                                                                                    | Nanio -                                                                       |                                                                                                    |                                                                                 |                                           | party runners                                       |                                                                                                    |                                                                                                    |
|                                                                                                    |                                                                                                    |                                                                                                    |                                                                      |                                              |                                                          |                                                                                                    |                                                                               |                                                                                                    |                                                                                 |                                           |                                                     |                                                                                                    |                                                                                                    |
|                                                                                                    |                                                                                                    |                                                                                                    |                                                                      |                                              |                                                          | Сативая форма<br>сагиала форма<br>силистрани                                                                                                    | 0                                                                             |                                                                                                    |                                                                                 |                                           |                                                     |                                                                                                    |                                                                                                    |
| Person I and the of                                                                                                    | 1                                                                                                    | 2007.000.000.000.000.000.000                                                                        |                                                                      |                                              |                                                          | Сативая форма<br>Сативая форма<br>девствации                                                                                                    | 0                                                                             |                                                                                                    |                                                                                 |                                           | former endineers                                    | ek                                                                                                    |                                                                                                    |
| Process of Contract of Contract                                                                                                    | *Образовательн                                                                                                    | я программа: Ред                                                                                    | ктирование                                                           |                                              |                                                          | Сатина вани<br>Сатина форм<br>распологи                                                                                                    | 0                                                                             |                                                                                                    |                                                                                 |                                           | Famous confirments                                  | al.                                                                                                    |                                                                                                    |
| Parameter ( Sector ( Sector))<br>ganaani Aurona<br>Dalare 🕌 Tarres 🖉 Dirame                                                                                                    | +Образовательн<br>Основное у                                                                                                    | я програмна: Ред<br>ебный план — Ре                                                                 | <b>ктирование</b><br>ультаты добровольной се                         | артификации Согласование                     | Результать                                               | Сативне вологи<br>Сативне форм<br>алистика<br>училастика в настод                                                                                                    | олистик<br>О<br>ониескана кончурсах                                           | к _ Материалы                                                                                                    | ютеннека                                                                        | 6434                                      | Panter collinatio                                   | d                                                                                                    |                                                                                                    |
| Ранист — май скласт<br>рани актом<br>акта Штанта © Област                                                                                                    | +Образовательн<br>Основное У<br>фодобавить                                                                                                    | я программа: Ред<br>сбный план   Ре<br>Изменять 💥 Удаг                                              | ктирование<br>/литаты добровольной се<br>ть 🖓 Обновить               | артыфикации Согласование                     | Результать                                               | Сатирая водин<br>Сатирая додин<br>дикловного<br>участия в нетод                                                                                                    | анкона<br>О                                                                   | к 📗 Материалы                                                                                                    | но-техническая                                                                  | 6434                                      | Farmer collinear                                    | a                                                                                                    |                                                                                                    |
| линини Гана Сана<br>ураалы Алууы<br>Талуу Талуу Собласти<br>Канана Канана Собласти                                                                                                    | *Образовательн<br>Основное У<br>Флабавить                                                                                                    | я программа: Ред<br>сбиый план — Ре<br>Изменить <b>Ж</b> Удал                                       | ктирование<br>/литаты добровольной се<br>ть 🖓 Обновить               | ртификации Согласование                      | Pelynutaru                                               | Стиро сани<br>Санист дости<br>заклашие                                                                                                    | анкона<br>О                                                                   | к Материалы<br>Трудовляюс                                                                                                    | 00 72000-00X20                                                                  | 1 Gaza                                    | Famer collination                                   |                                                                                                    |                                                                                                    |
| миссина ( то на то на<br>То на то на то на то на то на то на то на то на то на то на то на то на то на то на то на то на то на то на то на то на то на то на то на то на то на то на то на то на то на то на то на то на то на то на то на то на то на то на то на                                                                                                    | *Образовательн<br>Основное У<br>ФДобавить<br>Агтестационны                                                                                                    | я програмна: Ред<br>ебный план Ре<br>Изменить 💥 Удал<br>период                                      | ктирование<br>ультаты добровольной се<br>ть 🖓 Обновить               | ртнфикации Сосласование                      | Pelynotan                                                | Стирне разни<br>Саницая фарти<br>завлявания                                                                                                    | анконы<br>О                                                                   | < Материали<br>Трудоекиос<br>кол-во акад                                                                                                    | но-техническая<br>Гь<br>вылических часс                                         | * 6ata                                    | Parana collecces<br>at sets                         |                                                                                                    |                                                                                                    |
| inessen 1 - in 1 - in 1<br>pears serve<br>and serve<br>and serve | *Образовательн<br>Основное У<br>Флабавить<br>Агтестационны<br>Уровень слояж                                                                                                    | я программа: Ред<br>ебный план Ре<br>Изменить Ж Удал<br>гернод<br>ети Год обучени                   | итирование<br>илитаты добровольной се<br>ить 🖓 Обновить<br>1. Модули | ртнфикации Согласов інне<br>Форма аттестации | Результать<br>Дисципли                                   | Ставие заеми<br>Санавае форм<br>заелениции<br>учизстия в негод<br>ны Фо<br>зая                                                                                                    | оннеских конкурсах<br>оннеских конкурсах<br>рига проведения<br>натий          | < Материаль<br>Трудовлиос<br>кол-во акади<br>Творетиче<br>занятие                                                                                                    | но техническая<br>пь<br>налических часо<br>Практичес<br>занятие                 | e fata<br>e<br>Boero                      | Гонин соблосон<br>из них<br>Очная                   | Hanpatinewyoch                                                                                                    | Составить учебны пола для рабонай программы                                                                            |
| Палана (1) на (1) на (1)<br>правана какта<br>Пакта (2) Области<br>потаката и профила праграмми<br>наста (1) Палата (2) Галта (2)<br>потаката (2) Галта (2)<br>потаката (2) Галта (2)<br>потаката (2) Галта (2)<br>потаката (2) Галта (2) Палата<br>потаката (2) Галта (2) Палата<br>потаката (2) Галта (2) Палата                                                                                                    | *Образовательн<br>Основное<br>У<br>ФДобанить<br>Агтестационны<br>Уровень спокн<br>Стартовый у                                                                                                    | я програнна: Ред<br>ебный план    Ре<br>Изменить Ж Удал<br>период<br>сти    Год обучени<br>зеень    | итирование<br>улигаты доброгольной се<br>п. 🖓 Обновить<br>1. Модули  | ртнфинации Согласование<br>Форма аттестация  | Результаты<br>Дисципли<br>тест                           | Стави санин<br>Става форм<br>англастия в негод<br>при Фо<br>зат                                                                                                    | аннескаях конкурсах<br>рина проведения<br>нятий<br>ипповая                    | к Материали<br>Трудоемнос<br>кол-во акади<br>Теоретиче<br>занятие<br>12                                                                                                  | но техническая<br>пь<br>нимческих часо<br>Практичес<br>занатие<br>60            | e Geza<br>Boero<br>72                     | Рания собитон<br>из нах<br>Очи28<br>72              | н Направленность.<br>Феврулалурно-<br>спортина-                                                                                             | Составеть учебны<br>план для рабонай<br>программы                                                                      |
| Annual ( ) and ( ) and (                                                                                                    | *Образовательні<br>Основное У<br>Ф/Добанить<br>Аттестаціонны<br>Уровень спокн<br>Стартовый ур<br>Вазовий уро                                                                                                    | я програнны Ред<br>сбязй план Ре<br>Изменить Ж Удал<br>период<br>сти Род обучени<br>заень           | ктарование<br>ильтати добровольной со<br>та 🔊 Обловить<br>1. Модули  | ртифинации Согласование<br>Форма аттестации  | Результать<br>Дисципли<br>тест<br>тест                   | Сотчене сахона<br>Сотчене сахона<br>У участия в негод<br>ны Фо<br>зач                                                                                                    | инклан<br>анческих контурсах<br>риз проекфания<br>нятий<br>иппсеая<br>иппсеая | <ul> <li>Материали</li> <li>Трудованос</li> <li>кол-во акади</li> <li>теоретиче</li> <li>занятие</li> <li>12</li> <li>12</li> </ul>                                      | но тонинеская<br>пь<br>выялеских часс<br>Практичес<br>занятие<br>60<br>60       | e Gesa<br>Boero<br>72<br>72               | лизиях<br>Очная<br>72<br>72                         | н<br>Направленность<br>Физгультурно-<br>сторотинана<br>Сторотурно-                                                                          | Corraeme yeofee<br>mpergaasee<br>propasee                                                                              |
| Theorem ( ) and ( ) is of a second conservation of the second conservation of the second conservation                                                                                                    | * Образовательн<br>Основное У<br>Фр.Добавить<br>Агтестационны<br>Уровень спок-<br>Стартовый уро<br>Базовый уро<br>Проденуты                                                                                                 | я програнна: Ред<br>ебный план Ре<br>Изменить Ж Удал<br>период<br>сти Год обучени<br>зеень<br>ань   | ктирование<br>илитаты добровольной со<br>обловить<br>н. Модули       | ртификации Согласование<br>Форма аттостации  | Результать<br>Дисципли<br>тест<br>тест<br>тест           | сочина самон<br>Сочина были<br>возмоточени<br>и участик в нетод<br>на<br>и участик в нетод<br>ла<br>при<br>гру                                                                                                    | аннеских конкурсах<br>риз проведения<br>натий<br>ипповая<br>упповая           | <ul> <li>Материали</li> <li>Трудовлюс</li> <li>кал. во акади</li> <li>творетиче</li></ul>                                                                                | но техническая<br>пь<br>выяливская часс<br>разгливе<br>60<br>60<br>100          | e Gera<br>Boero<br>72<br>72<br>144        | лания наблини<br>из них<br>Очедя<br>72<br>72<br>144 | и<br>Направленность<br>Фикерлалури-С<br>спортвежа<br>Фикерлалури-С<br>спортвежа<br>Фикерлалури-С<br>спортвежа                               | Corraems yreflee<br>nose yn godysel<br>ngorganteu                                                                      |
| Internet (                                                                                                    | <ul> <li>Образовательні</li> <li>Основное</li> <li>Добавить</li> <li>Аттестацконна</li> <li>Уровень спокні</li> <li>Стартовый уро</li> <li>Вазовий уро</li> <li>Проданкутьй уровень</li> <li>Проданкутьй уровень</li> </ul> | я програння: Ред<br>сбяний план Рес<br>Изменить Ж Удал<br>период<br>сти Год обучени<br>заень<br>ань | ктарование<br>илитаты добровольной со<br>обловить<br>н Мадули        | ртнфинации Согласование<br>Форма аттостации  | Результать<br>Дисципли<br>тест<br>тест<br>тест<br>тест 2 | ны Фе<br>сультания<br>каналания<br>каналания<br>кан | онносия контурсая<br>онносия контурсая<br>плоева<br>плоева<br>плоева          | <ul> <li>Материали</li> <li>Трудовилос</li> <li>кол-во екади</li> <li>Творетиче.</li> <li>занятие</li> <li>12</li> <li>12</li> <li>12</li> <li>44</li> <li>26</li> </ul> | но-техническая<br>пи-<br>праклических часс<br>занятие<br>60<br>60<br>100<br>100 | e 6esa<br>Boero<br>72<br>72<br>144<br>126 | из нех<br>Очная<br>72<br>144<br>126                 | и<br>Направленность<br>Фикерлагурно-<br>Спортежка<br>Фикерлагурно-<br>Спортежка<br>Фикерлагурно-<br>Спортежка<br>Фикерлагурно-<br>Спортежка | Corraners yreflee<br>nas yn padoed<br>ngorgantau<br>Corraners yreflee<br>ngorgantau<br>Corraners yreflee<br>ngorgantau |

| оснос Учебный план                                                                                                    | Результаты доброг                                                                                                    | ольной сертификации Согл                                                              | nacosanine               | Результаты участия г                                            | в методическога конкур                                                                | сах Материал                         | ыю техническая                 | база                                                                                                 |                                                                                                    | revolution                                                                           | - npor par                                                                       |                                                                                                    |                                                                                                   |                                                                                      |                                                                                 |  |
|----------------------------------------------------------------------------------------------------|----------------------------------------------------------------------------------------------------|---------------------------------------------------------------------------------------|--------------------------|-----------------------------------------------------------------|---------------------------------------------------------------------------------------|--------------------------------------|--------------------------------|----------------------------------------------------------------------------------------------------|----------------------------------------------------------------------------------------------------|--------------------------------------------------------------------------------------|----------------------------------------------------------------------------------|----------------------------------------------------------------------------------------------------|---------------------------------------------------------------------------------------------------|--------------------------------------------------------------------------------------|---------------------------------------------------------------------------------|--|
| Aotaerra 🥜 Horewita 💲                                                                                                    | Conser                                                                                                    | •                                                                                     |                          |                                                                 |                                                                                       |                                      |                                |                                                                                                    |                                                                                                    | Период                                                                               | :                                                                                | 2021/202                                                                                                    | 2                                                                                                 |                                                                                      |                                                                                 |  |
|                                                                                                    |                                                                                                    |                                                                                       |                          |                                                                 |                                                                                       | Трудоеваю                            | 176                            |                                                                                                    |                                                                                                    | 200                                                                                  | LOBUT.                                                                           |                                                                                                    |                                                                                                   |                                                                                      |                                                                                 |  |
| пестационный период                                                                                                    |                                                                                                    |                                                                                       |                          |                                                                 |                                                                                       | son-eo asaj                          | земических чассе               |                                                                                                    | 13 HWK                                                                                                    | 000                                                                                  | HUGH I D                                                                         |                                                                                                    |                                                                                                   |                                                                                      |                                                                                 |  |
| равень спажности Под об                                                                                                    | обучения Мор                                                                                                    | ули Форма ат                                                                          | тестации                 | Дисциплины                                                      | Форма проведени<br>занятий                                                            | я Теоретиче.<br>занятие              | Практичес<br>занятие           | Bcero                                                                                                | жая                                                                                                    | Наиме                                                                                | нование                                                                          |                                                                                                    |                                                                                                   |                                                                                      |                                                                                 |  |
| Стартовый уровень                                                                                                    |                                                                                                    |                                                                                       |                          | TECT                                                            | Групповая                                                                             | 12                                   | 60                             | 72 1                                                                                                 | 2                                                                                                    | <u>PП- (</u>                                                                         | <u>Φγτδαη δε</u>                                                                 | з границ про,                                                                                                    | д                                                                                                 |                                                                                      |                                                                                 |  |
| Баховый уровень                                                                                                    |                                                                                                    |                                                                                       |                          | Tect                                                            | Групповая                                                                             | 12                                   | 60                             | 72 1                                                                                                 |                                                                                                    | PII-1                                                                                | <u>Φγτδοπ 6</u>                                                                  | ез границ                                                                                                    |                                                                                                   |                                                                                      |                                                                                 |  |
| Проденнутый                                                                                                    |                                                                                                    |                                                                                       |                          | 1807                                                            | Epynnosan                                                                             | 44                                   | 100                            | 144                                                                                                  |                                                                                                    | PI ¢                                                                                 | Рутбол без                                                                       | границ                                                                                                    |                                                                                                   |                                                                                      |                                                                                 |  |
| уровень<br>Продвинутый                                                                                                    |                                                                                                    |                                                                                       |                          | тест 2                                                          | Групповая                                                                             | 26                                   | 100                            | 126                                                                                                  | 26                                                                                                    | Количе                                                                               | ество про                                                                        | рамм учебн                                                                                                    | ных курсов,                                                                                       | дисциплин                                                                            | модулей по                                                                      |  |
| уровень<br>СЕГО морыативное количест                                                                                                    | 780 JK. N.                                                                                                    |                                                                                       |                          |                                                                 |                                                                                       | 94                                   | 320                            | 414 4                                                                                                | 14                                                                                                    | реализ                                                                               | ации оор                                                                         | азовательно                                                                                                    | ой программ                                                                                       | ы                                                                                    |                                                                                 |  |
|                                                                                                    |                                                                                                    |                                                                                       |                          |                                                                 |                                                                                       |                                      |                                |                                                                                                    |                                                                                                    | 3                                                                                    |                                                                                  |                                                                                                    |                                                                                                   |                                                                                      |                                                                                 |  |
| Основное Распре<br>Флобавить «Изм<br>Аттестационный пери                                                                                                    | еделение нагру<br>менить 🗱 Удали<br>июд                                                                                                    | плановал числи                                                                        | енность оо               | y decision and                                                  |                                                                                       |                                      |                                |                                                                                                    | Трудон<br>кол-во                                                                                                    | емкость<br>академиче                                                                 | ских часов                                                                       |                                                                                                    | ИЗ МИХ                                                                                            |                                                                                      |                                                                                 |  |
| Основное Распре<br>Ф.Добавить «Изм<br>Аттестационный пери<br>Уровень сложности                                                                                                    | еделение нагру<br>менить 📽 Удали<br>июд<br>Год обучения                                                                                                    | тановал числи<br>ть 😨 Обновить<br>Модули                                              | енность оо               | Форма аттест                                                    | ации Дисци                                                                            | плины                                | Форма                          | троведения                                                                                           | Трудон<br>кол-во<br>Теорет                                                                                                    | емкость<br>о академиче<br>пиче Пр                                                    | ских часов<br>актичес                                                            | Bcero                                                                                                    | из них<br>Очная                                                                                   | Hanpaene                                                                             | янность                                                                         |  |
| Основное Распре<br>Флабавить Уизи<br>Аттестационный пери<br>Уровень сложности<br>Продемчутый                                                                                                    | еделение нагру<br>изнить 🗱 Удали<br>июд<br>Год обучения                                                                                                    | Глановая числи<br>пь 🖉 Обновить<br>Модули                                             | енность ос               | Форма аттест                                                    | ации Дисци<br>тест                                                                    | плины                                | Форма і<br>занятий<br>Группов  | троведения<br>ая                                                                                     | Трудоч<br>кол-во<br>Теорет<br>заняти<br>44                                                                                            | емкость<br>академиче<br>личеПр.<br>ие зая<br>100                                     | еских часов<br>актичес<br>яятие<br>0                                             | Bcero<br>144                                                                                                    | из них<br>Очная<br>144                                                                            | Направле<br>Физкульту                                                                | анность<br>рно-                                                                 |  |
| Основное Распре<br>Фадобаенть 2013ан<br>Аттестационный пери<br>Уровень сложности<br>Продекнутый<br>уровень<br>ВСЕГО нормативное                                                                                                    | еделение нагру.<br>менить 📚 Удали<br>июд<br>Год обучения<br>в количество ак. ч                                                                                | Глановал числи<br>гь 🖉 Обновить<br>Модупи                                             | ENHOCTE OC               | Форма аттест                                                    | ации Дисци<br>тест                                                                    | плины                                | Форма і<br>занятнії<br>Группов | троевдения<br>ая                                                                                     | Трудон<br>кол-во<br>Теорег<br>заняти<br>44                                                                                            | емкость<br>закадемиче<br>име зан<br>100<br>100                                       | еских часов<br>актичес<br>чятие<br>0                                             | Bcero<br>144<br>144                                                                                               | из них<br>Очная<br>144<br>144                                                                     | Направле<br>Физкульту<br>спортивна                                                   | енность<br>грно-<br>зя                                                          |  |
| Основное Респри<br>Ф.Добленть // Изи<br>Аттестационный пер-<br>Уровень споиности<br>Продемутый<br>уровень<br>ВСЕГО нормативное<br>вбочий учебный пла<br>Основно Расприя<br>Доблевно Дописан                                                                                                    | еделение нагру<br>изнить 🕷 Удали<br>нод<br>Год обучения<br>в количество ак. ч<br>ак: Редактировая<br>оление нагрузки                                          | их Планован числи гь 😨 Обновить Модули не Планован численость в воти:                 | обучающих                | Форма аттест                                                    | ации Дисци<br>тест<br>пилй учебный гр                                                 | плины                                | Форма а<br>занятий<br>Группов  | проведения<br>ая                                                                                     | Трудон<br>кол-во<br>Теоре<br>заняти<br>44                                                                                             | емкость<br>ракадемиче<br>пиче При<br>зая<br>100<br>100                               | ских часов<br>актичес<br>илтие<br>0<br>0                                         | Bcero<br>144<br>144                                                                                               | из них<br>Очная<br>144<br>144                                                                     | Направле<br>Физкульту<br>спортивна                                                   | яность<br>(рна-<br>зя                                                           |  |
| Солонное Респус<br>Ф.Добаенть «У Или<br>Аттестационный пери<br>Уровень сложности<br>Продавнутий<br>уровень<br>ВСЕГО нориативное<br>ВСЕГО нориативное<br>ВСЕГО нор | еделение нагру<br>иченить 🕷 Удали<br>июд<br>Год обучения<br>в количество ак. ч<br>ак: Редактирован<br>планове нагрузки<br>ть Уровень слож                     | их Планорал числи<br>ъ 🔊 Обновить<br>Модули<br>ме<br>Планорая численность п<br>ести   | обучающих                | Форма аттест                                                    | ации Дисци<br>тест<br>иный учебный гр                                                 | плины<br>афия                        | Форма I<br>занятий<br>Группое  | проведения<br>ая                                                                                     | Трудок<br>кол-во<br>Теоре<br>заняти<br>44<br>44                                                                                       | емкость<br>р академиче<br>тиче Пр.<br>тиче<br>100<br>100<br>100<br>п.ео ак. часов    | ских часов<br>античес<br>иптие<br>0<br>0<br>0                                    | Bcero<br>144<br>144                                                                                               | из них<br>Очная<br>144<br>144                                                                     | Направле<br>Физкульту<br>спортивна                                                   | янность<br>(рна-<br>яя                                                          |  |
| Основной Респуе<br>Франаеть «Укан<br>Аттестационный пери<br>Уровень сложности<br>Праданнутий<br>россии<br>ВСЕГО пориативное<br>ВСЕГО пориативное<br>ВСЕГО ПОРИА<br>ВСЕГО ПОРИАТИВНОЕ<br>ВСЕГО ПОРИАТИВНОЕ   | аделение натру удали часнить 💥 Удали чася та удали на 2 Пад обучения на 2 Пад обучения на удали нистериятирован и совчик нарухог Пад обучения<br>Гад обучения | их Планова числи Солонализации Солонализации Мадули Мадули Мадули                     | обучающих                | форма аттест<br>ск. Календар<br>учислени                        | aupur Ancupur<br>Tect<br>musik yerdinusik ry<br>Matyris<br>dogusa npolegi<br>asertnik | плины<br>афик Т                      | форма і<br>занотий<br>Группое  | троведения<br>ая<br>Кол-во<br>учебне<br>недота<br>период<br>(одно-<br>ма пер)                        | Трудоч<br>кол-во<br>Теоре<br>зантти<br>44<br>44<br>44<br>Кол<br>кол<br>кол<br>кол<br>кол<br>в<br>м<br>в<br>в<br>м<br>в<br>Все<br>иоло | емкость<br>р академиче<br>тичеПр.<br>зая<br>100<br>100<br>пово ак. часоб<br>вго С    | ских час ов<br>античес<br>птие<br>0<br>0<br>0<br>8 в неделю<br>0-ная             | Всего<br>144<br>144<br>144<br>Кол-во<br>закляна в<br>маделю<br>на лериоції<br>на периоції                         | 13 них<br>Очная<br>144<br>144<br>144<br>Колео асч.<br>е дене (орно<br>истриод)                    | Направле<br>Физиульту<br>опортивна<br>И в недели: О<br>Продолж.<br>ак.ч. (мин)       | ниость<br>geno-<br>tri                                                          |  |
| Основное Респуе<br>Ф.Добаенть «Унич<br>Аттеттационный пери<br>Уровень слояности<br>Проденкутый<br>россий<br>СССГО нариатизмое<br>восслояности<br>ВССГО нариатизмое<br>восслояности<br>Распред<br>Основить (Проденутый<br>Проденутый<br>Проденутый<br>Проденутый                                                                                                    | аденские матру удали<br>ина<br>пракоть 💥 Удали<br>ина<br>коричество ж. ч<br>на: Редактирован<br>опенне катрузки<br>г <sub>рь</sub> Уравень слож               | ии Планован числи<br>обловить<br>Мадули<br>планован численность с<br>марули<br>Мадули | обучающих<br>Дис<br>тест | учакалися<br>Форма аттест<br>со Клантурар<br>(*<br>цаплины<br>т | ации Дисции<br>тест<br>с Мадуле<br>орна права<br>зантної<br>Груповая                  | плины<br>афик  <br>сияя Учег<br>2021 | форма і<br>занотий<br>Группов  | ая<br>ая<br>Кол-ео<br>учебны<br>надаль<br>о дучебны<br>учебны<br>лериод<br>о дучебны<br>лериод<br>за | Трудоч<br>кол-во<br>заняти<br>44<br>44<br>44<br>Кол<br>кол<br>кол<br>в Все<br>ислоо<br>4.00                                           | емкость<br>а академиче<br>тичеПр.<br>аа<br>100<br>100<br>0 ак. часоб<br>его С<br>0 4 | ских час ов<br>античес<br>пятие<br>0<br>0<br>0<br>0<br>0<br>8 в меделю<br>0-иная | Всего<br>144<br>144<br>144<br>Продолжите:<br>Кол-Фо<br>занятий в<br>недено<br>(сдено число)<br>за период)<br>2.00 | из них<br>Очная<br>144<br>144<br>144<br>Кол-ео ак.ч.<br>е. день (одно<br>инсто на<br>период)<br>2 | Направле<br>Физкульту<br>спортивна<br>4 в неделю: О<br>Продолж.<br>ак.ч. (мин)<br>40 | анность<br>(реф-<br>ня<br>Энная<br>Продолж.<br>одного<br>занятия<br>(мяч)<br>80 |  |

| Рабочие учебные планы          |                                                  |                                       | 18             | A                  | · e          |                    |                  |                    |                              |         |                                |                         |           |
|--------------------------------|--------------------------------------------------|---------------------------------------|----------------|--------------------|--------------|--------------------|------------------|--------------------|------------------------------|---------|--------------------------------|-------------------------|-----------|
| Действуют: На текущую дату     | -                                                | В текущей организации                 | ~              |                    |              |                    |                  |                    |                              |         |                                |                         |           |
|                                |                                                  |                                       |                |                    |              |                    |                  |                    |                              |         |                                |                         |           |
| одо Добавить 🥜 Изменить 💢 Уда  | алыть 🖉 Обновить 📖                               | Печать                                |                |                    |              |                    | Поиск            |                    | 2                            |         |                                |                         |           |
| Наименование                   |                                                  | Образовательная про                   | грамма         |                    |              | Рабочая программа  |                  |                    |                              |         |                                |                         |           |
| 12345678                       |                                                  | Акварель                              |                |                    |              | Акварель!          |                  |                    |                              |         |                                |                         |           |
| РУП тест 2021-2022             |                                                  | Программа спортивно                   | й подготовки Л | Пёгкая атлетика    |              | Pf1 Tect 2021-2022 |                  |                    |                              |         |                                |                         |           |
| РУП Лёгкая атлетика тест плати | *Рабочий учебный г                               | план: Добавление                      |                |                    |              |                    | ×                |                    |                              |         |                                |                         |           |
| РУП Ахварель                   |                                                  |                                       |                |                    |              |                    |                  |                    |                              |         |                                |                         |           |
| РУП Мяч в игре 2021-2022       | Основное                                         |                                       |                |                    |              |                    |                  |                    |                              |         |                                |                         |           |
| РУП аакварель                  | обучения:                                        |                                       |                |                    |              |                    | •                |                    |                              |         |                                |                         |           |
| РУП Цветная палитра            | Наименование:                                    | РУП-футбол без грани                  | ц-старт        |                    |              |                    |                  |                    |                              |         |                                |                         |           |
| Копия РУП аакварель            | Образовательная программа:                       | дооп "Футбол без гра                  | ниц"           |                    |              | × .                |                  |                    | 1                            |         |                                |                         |           |
|                                | Рабочая                                          | РП Футбол без границ                  |                |                    |              | ~                  |                  |                    |                              |         |                                |                         |           |
|                                | Форма обучения:                                  | Очная Нео                             | бхоли          |                    | เดิกล        | Th                 |                  |                    |                              |         |                                |                         |           |
| 14 4 Страница 1 из<br>Группы   | учебный план из<br>образовательной<br>программы: | уровень с                             | Ложно          | ости дл            | ія да        | нной РП            | Пока             | зано записей 1 - 8 | 8 EN                         |         |                                |                         |           |
| чендобаенть 🐺 удалить 🔊        | Распределение на                                 | агрузки:                              | Con effective  |                    |              |                    | MCK.             |                    | 10                           |         |                                |                         |           |
| Наименование                   | импортировал                                     | <ul> <li>уровень сложности</li> </ul> | Год обучена    | ип Предме          | r            |                    |                  |                    |                              |         |                                |                         |           |
|                                |                                                  | Продвинутыи урове.                    |                | тест               |              |                    |                  |                    |                              |         |                                |                         |           |
|                                |                                                  | Базовый уровень                       |                | Tect               |              |                    |                  |                    |                              |         |                                |                         |           |
|                                | N N                                              | Стартовый уровень                     |                | Tect               |              |                    |                  |                    |                              |         |                                |                         |           |
|                                |                                                  | Продвинутый урове                     |                | TECT 2             |              |                    |                  |                    |                              |         |                                |                         |           |
|                                | 4                                                |                                       |                |                    |              | •                  |                  |                    |                              |         |                                |                         |           |
|                                |                                                  |                                       |                |                    | Co           | хранить Отмена     | 1                |                    |                              |         |                                |                         |           |
| ли в РУПе Учебны               | й план отобр                                     | ажается без                           | Pace           | ределение нагруз   |              |                    |                  |                    |                              |         |                                |                         |           |
|                                |                                                  |                                       | -              | adaman Sitaa       |              |                    |                  |                    |                              |         |                                |                         |           |
| зоивки на часы тес             | орий и практ                                     | ики, при                              |                | Soowenue 🔍 Norvey  | ить 🚒 удал   | UTE CONDENTE       |                  |                    |                              |         |                                |                         |           |
| ом в ОП заполнен о             | с указанием ч                                    | часов                                 |                |                    |              |                    |                  |                    | Трудовынос                   | 16      |                                |                         |           |
| ории и практики, эт            | то значит что                                    |                                       | Arre           | естационный периоу |              |                    |                  |                    | вол-во<br>академиче<br>часов | UIS MVD |                                |                         |           |
| нове ДООП.                     | о создавана                                      | rn, a ne na                           |                | вень сложности     | Год обучения | Иноти              | Форма аттестации | Дисциплины         | Doero                        | Overant | из них с<br>использов<br>дист. | в том числе<br>индивиду | Harpasnee |
| шение: необходим               | о удалить те                                     | кущие                                 |                |                    |              | X                  |                  |                    |                              |         | TEXHIBIT                       |                         |           |
| казания нагрузки и             | и добавить из                                    | х из ДООП                             | C1             | тартовыя уровень   | 1            |                    |                  |                    | •                            |         | 0                              | 4                       | художеств |
| ебного плана                   |                                                  |                                       | BCE            | и о нормативное ко | INVECTED BU  |                    |                  |                    | 0                            | 0       | Ψ.                             | 4                       |           |

## 5.2 Размещение программ на Навигаторе.

После внесения всей информации в ОП и РП, их необходимо согласовать и нажать опубликовать в Навигаторе:

|                               |            | Вид<br>прог |
|-------------------------------|------------|-------------|
| Рейтинг:                      |            | Форм        |
| Статус:                       | Утверждено | Контак      |
| Опубликовать в<br>Навигаторе: |            | Электр      |

# 5.3 Структура программ на Навигаторе.

Рабочие программы, размещаемые на портале Навигатор должны иметь чёткую структуру и отображать все критерии:

1. Целей, задач создания рабочей программы;

2. Общей характеристики программы: краткое описание теоретической и практической части;

3. Направленности программы, профилем, типом, сроком её реализации;

4. Результатов, которые буду достигнуты.

Помимо этого должны быть отображены:

- учебный план;
- преподавательский состав;
- предназначение: дети с ОВЗ или нет;
- наличие медицинских документов.
- группы, отзывы, галерея, адреса.

Внести все необходимые сведения о программе.

#### Наименование программы должно быть:

- полным, без использования: сокращений, аббревиатур;

- понятным, без использования: терминов, неологизмов, иностранных слов.

#### При заполнении Описания программы, необходимо учитывать:

- 1. Описание программы должно отображать цели и задачи реализации программы;
- Быть понятной для целевой аудитории. Не используйте для описания:

аббревиатуры\сокращения;

- неологизмы (непонятные, иностранные или некорректные обозначения);

3. Описание должно в полном объёме отображать структуру реализуемой программы. Должны быть указаны:

- описание программы;
- направленность;
- преподаватели;
- учебный план;
- результаты программы;

- профиль;
- тип программы;
- нормативный срок освоения программы;
- форма обучения\форма оплаты;
- предназначение для детей особых групп (OB3);
- наличие медицинской справки;
- адрес реализации программы (контактная информация Учреждения).

#### 5.4 Заполнение вкладок Отзывы и Галерея.

Вкладка Галерея заполняется через систему АИС ЭДО – Пуск – Планирование учебного процесса – Рабочие программы

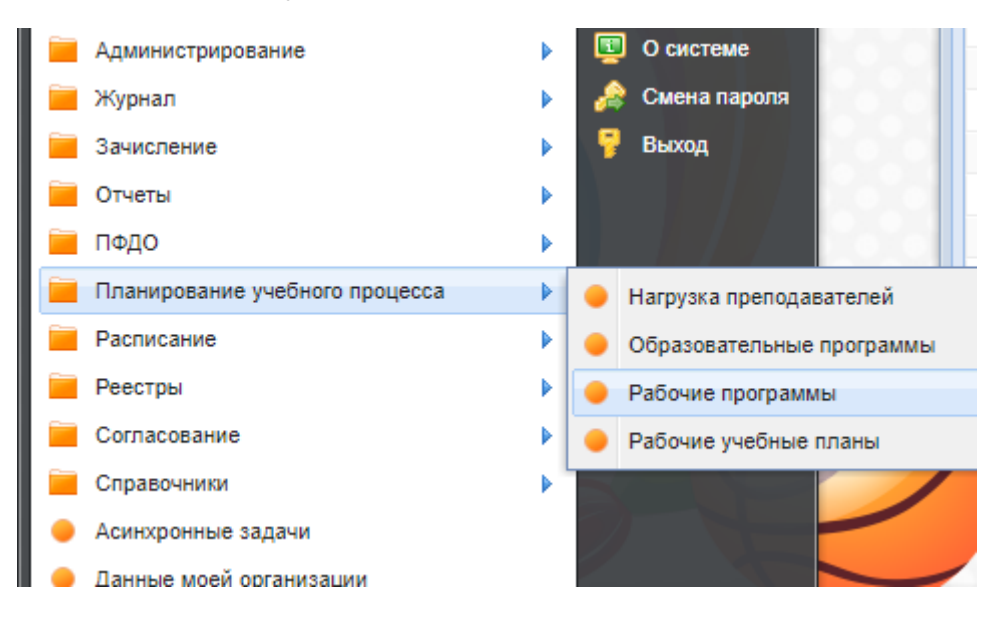

#### Далее вкладка Галерея изображений - Добавить

| 🐈 Добавить 🥜 Изменить 🗱 Удалить 췭 Обн | овить |
|---------------------------------------|-------|
| Наименование                          | Файл  |

После того, как РП будет опубликована на Навигаторе, во вкладке Галерея отобразится загруженный фото файл

| Статус:                     | Утверждено      | )      | Конта       |                |          |  |
|-----------------------------|-----------------|--------|-------------|----------------|----------|--|
| Опубликовать<br>Навигаторе: | в 🗹             |        | Элект       |                |          |  |
|                             |                 |        |             |                |          |  |
|                             | Пали            | гра    |             |                |          |  |
|                             | Возраст: От 6 д | io 10` | Размер груп | пы: до 10-15 ч | іеловек` |  |
|                             |                 |        |             |                |          |  |
|                             |                 |        |             |                |          |  |
|                             | Описание        | Группы | Отзывы      | Галерея        | Адреса   |  |
|                             |                 |        |             |                |          |  |
|                             | Галерея пуста   |        |             |                |          |  |
|                             |                 |        |             |                |          |  |

Вкладка Отзывы заполняется через личный кабинет по предложенной форме

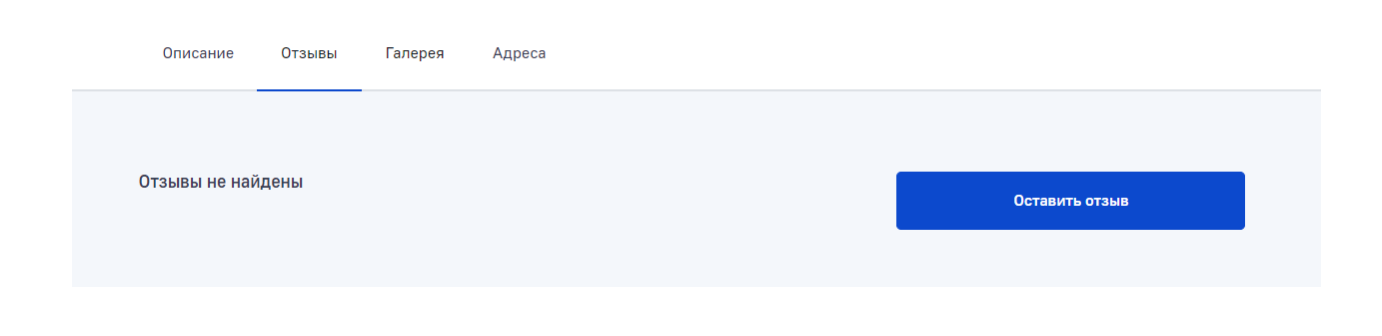

# С возможностью выставления оценок

| Оставить отзыв    |   |           |
|-------------------|---|-----------|
| Тема              |   |           |
| Содержание отзыва |   |           |
| Поставить оценку  | ~ | Отправить |
| 2                 |   |           |
| 3                 |   |           |
| 4                 |   |           |
| 5                 | _ |           |

Что в дальнейшем будет влиять на рейтинг программ.